## Краткая инструкция по работе с приложением для Станции Тарировочной

## (проект, версия программы 1.39)

Связь Android устройства и станции тарировочной выполняется с помощью Bluetooth интерфейса.

Станцию тарировочную нужно добавить в список сопряженных устройств Bluetooth.

В настройках Bluetooth операционной системы Android нужно найти доступное устройство **ST20Txxx** и выполнить подключение. Пароль для подключения – **1234**.

После подключения Станция тарировочная будет в списке сопряженных устройств.

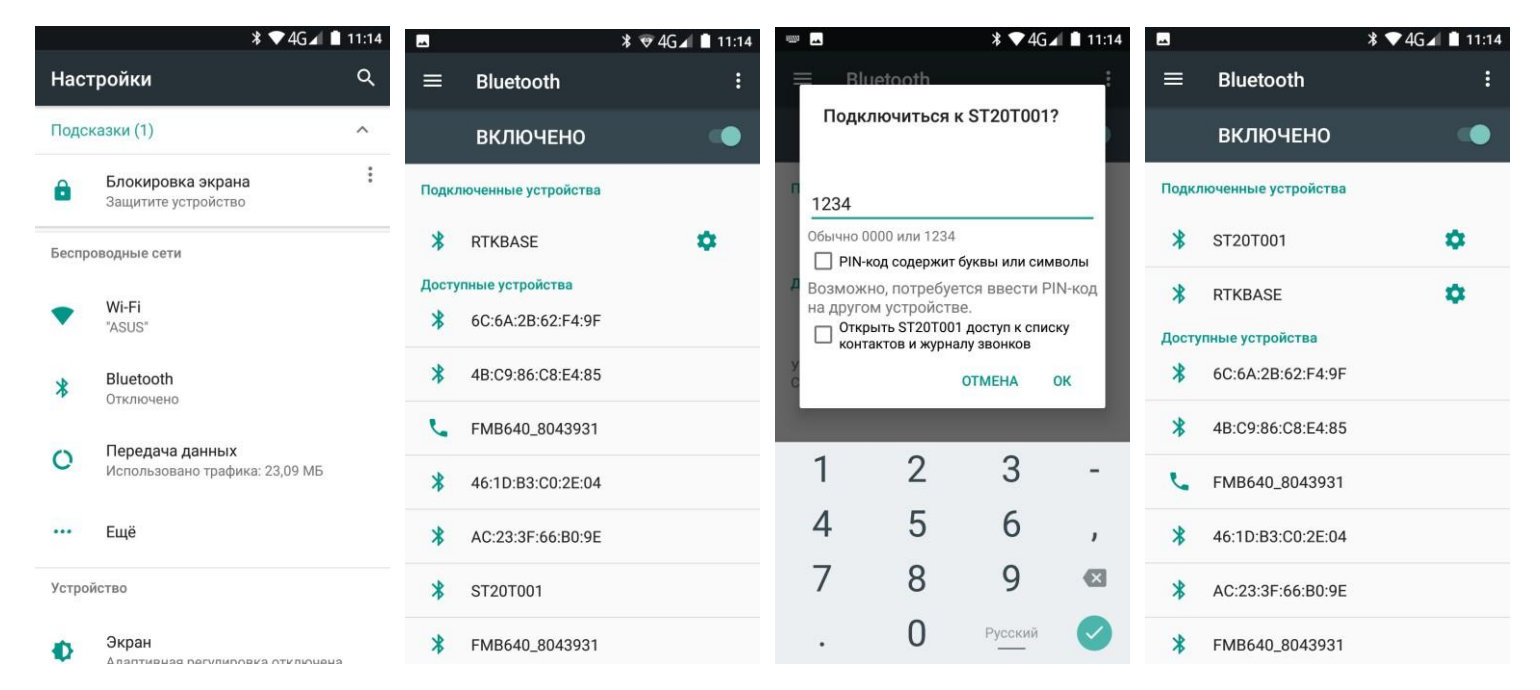

Запускаем приложение и вводим логин/пароль для авторизации. После авторизации доступно окно настроек процесса тарировки.

| \$ 💎 🗵 🛔 15:05 | •<br>OTecentrel                                  | * 💎 🗟 🗎 15:05 | * 🖤 🖹 🛔 15:06                        | •<br>OTecnologi                                  | * 💎 🛯 🗎 15:06 |
|----------------|--------------------------------------------------|---------------|--------------------------------------|--------------------------------------------------|---------------|
| STcontrol      | 5 гоптгої<br>не подключен                        | подключить    | Сопряженные устройства               | одключено к ST20T002                             | отключить     |
|                | Ориентировочный<br>объем бака (баков),<br>литров | 100           | <b>ST20T001</b><br>94:49:18:04:00:90 | Ориентировочный<br>объем бака (баков),<br>литров | 100           |
|                | Доза топлива, литров                             | 30            | <b>ST20T002</b><br>94:49:18:0A:1B:66 | Доза топлива, литров                             | 30            |
|                | Пауза между<br>проливами, секунд                 | 10            | <b>ST20TEST</b><br>45:54:13:04:0B:74 | Пауза между<br>проливами, секунд                 | 10            |
|                | Autopau                                          | ise           |                                      | Autopaus                                         | e 💭           |
| demo           |                                                  |               |                                      |                                                  |               |
| Пароль         | Количество ДУТ                                   | 5 👻           |                                      | Количество ДУТ                                   | 5 -           |
| 💿              | Примечание                                       |               |                                      | Примечание                                       |               |
| Вход           |                                                  |               |                                      |                                                  |               |
|                |                                                  |               |                                      |                                                  |               |
|                | CTAPT                                            |               |                                      | СТАРТ                                            |               |

После подключения станции тарировочной с помощью кнопки «**Подключить**» и ввода настроек можно начинать процесс тарировки. Тарировка начинается после нажатия на кнопку «**CTAPT**». В окне программы можно наблюдать за процессом тарировки. После завершения тарировки, нажатием на кнопку «**ДАЛЕЕ**» после чего откроется окно экспорта результатов тарировки.

|                                                                          | * 💎 🖹 📋 15:08 | 🖬 🔭 🕷 🗎 15:12                                                                                                    | 🗷 🛛 🗱 🖹 15:14                                                                                                    | 🖪 🕺 🕷 🗎 15:14                             |
|--------------------------------------------------------------------------|---------------|----------------------------------------------------------------------------------------------------|----------------------------------------------------------------------------------------------------|-------------------------------------------|
| STcontrol<br>подключено к ST20T002                                       | отключить     | STcontrol<br>подключено к ST20T002                                                                                                    | <b>STcontrol</b><br>подключено к ST20T002                                                                                                    | <b>STcontrol</b><br>подключено к ST20T002 |
| Ориентировочный<br>объем бака (баков),<br>литров<br>Доза топлива, литров | 100<br>10     | #         Объем ДУТ1         ДУТ2         ДУТ3         ДУТ4         ДУТ5           0         0         46         100         10         10         283         447 | #         Объем ДУТ1         ДУТ2         ДУТ3         ДУТ4         ДУТ5           0         0         46         100         100         100         100         100         100         100         100         100         100         100         100         100         100         100         100         100         100         100         100         100         100         100         100         100         100         100         100         100         100         100         100         100         100         100         100         100         100         100         100         100         100         100         100         100         100         100         100         100         100         100         100         100         100         100         100         100         100         100         100         100         100         100         100         100         100         100         100         100         100         100         100         100         100         100         100         100         100         100         100         100         100         100         100         100         100         100< | 🔿 wialon                                  |
| Пауза между<br>проливами, секунд                                         | 60            | 2 20 693 894<br>3 30 1067 1268                                                                                                    | 3 30 1067 1268                                                                                                    | Fort Monitor                              |
| Autopaus<br>N max                                                        | e 🕖           | 4 40 1432 1578<br>5 50 2007 2171                                                                                                    | 4 40 1432 1578<br>5 50 2007 2171                                                                                                    | Omnicomm                                  |
| Количество ДУТ<br>Примечание                                             | 5 👻           |                                                                                                    | 6 60 2408 2545<br>7 70 2791 2883                                                                                                    | GSV data                                  |
| <u>DAF</u> 8765 16.04.2021                                               |               |                                                                                                    | 8 80 3202 3403<br>9 90 3877 3877<br>10 100 4014 4069                                                                                                    | TXT data                                  |
|                                                                          |               | Процесс тарировки запущен                                                                                                    | Тарировка завершена                                                                                                    |                                           |
| СТАРТ                                                                    |               | ПАУЗА СТОП                                                                                                    | назад далее                                                                                                    | готово                                    |

После выбора формата экспорта данных, откроется стандартное системное окно «Поделиться» (вид окна зависит от установленных в системе приложений) для выбора способа передачи результатов тарировки. На примере выбран способ отправки тарировочных таблиц на электронную почту. После отправки письма программа возвращается на экран экспорта.

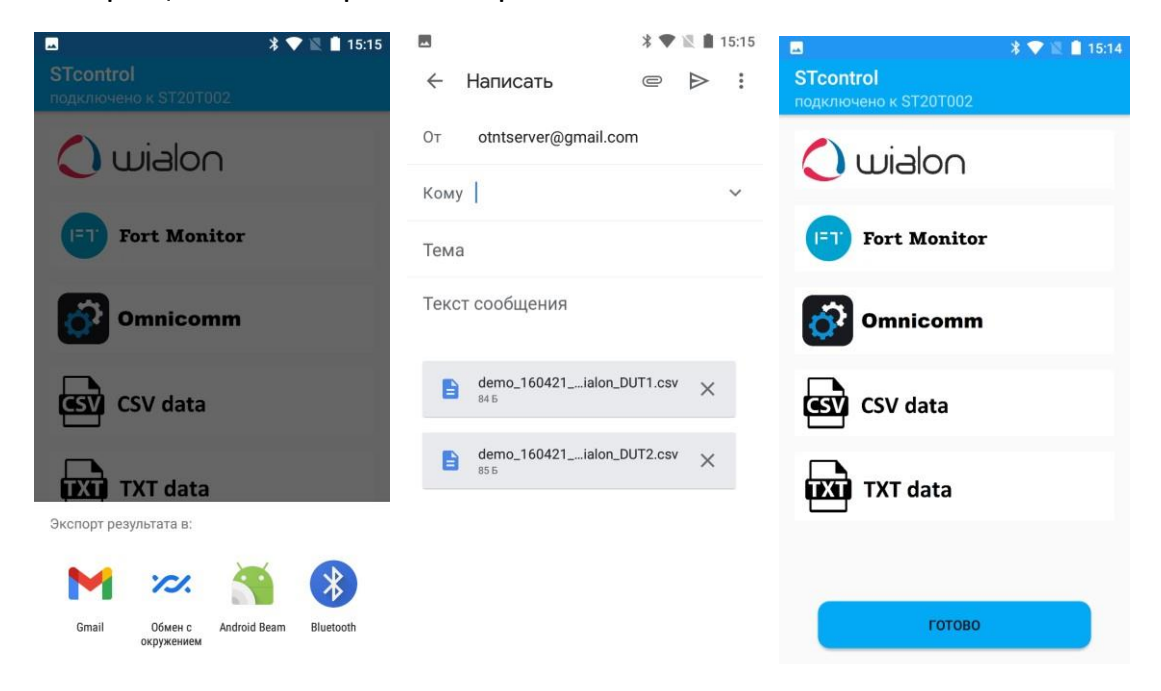

Пункт «Архив» в меню программы позволяет вернуться к результатам предыдущих тарировок. Записи в Архиве можно выделять и удалять. Также по записям работает функция поиска по полю «примечание».

Пункт «Выкачать топливо» в меню программы позволяет вызвать экран управления насосом станции тарировочной для выкачки топлива из бака транспортного средства.

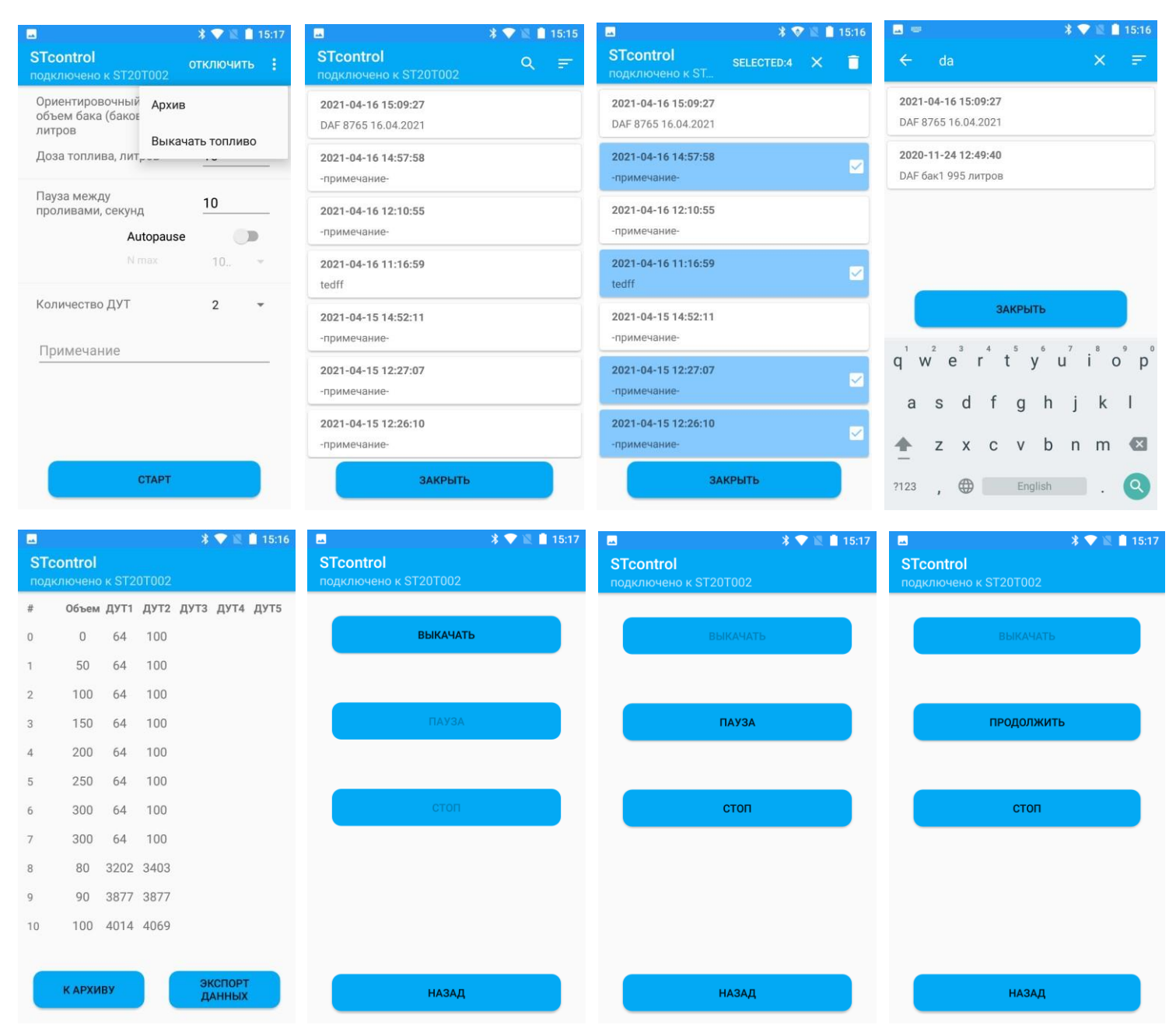

Функция «Автопауза» (поддерживается в версии ПО станции тарировочной 1.6 и выше) предназначена для установки режима при котором станция тарировочная самостоятельно выбирает время каждой паузы между проливами, на основе «колебаний» показаний датчиков уровня топлива. В списке «N max» необходимо выбрать максимальное значение диапазона показаний ДУТ.

| )риентировочный<br>объем бака (баков). |      |
|----------------------------------------|------|
| итров                                  | 100  |
| Цоза топлива, литров                   | 10   |
|                                        |      |
| Autopause                              |      |
| N max                                  | 1024 |
| (оличество ДУТ                         | 4096 |
| Тримечание                             |      |

Процесс тарировки можно приостановить (кнопка «пауза»/«продолжить») или завершить преждевременно кнопкой «стоп» из приложения. После остановки и ожидания времени паузы станция сообщит фактически пролитую дозу на момент останова и показания датчиков.

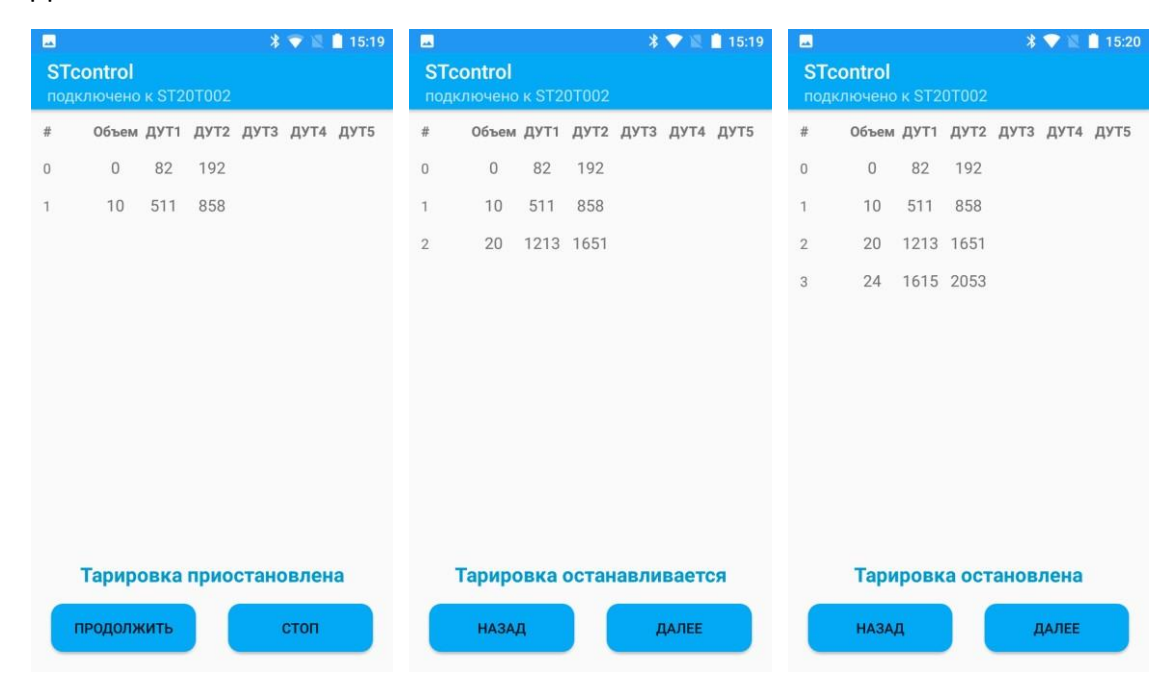

Также процесс тарировки может быть вручную завершен кнопкой аварийной остановки на корпусе станции тарировочной или автоматически по таймауту (отсутствие импульсов от счетчика топлива в течении минуты), о чем на экране будет соответствующее сообщение.

| ы<br>STo<br>под | <b>≵ 👻 🗎 15:21</b><br><b>control</b><br>ключено к ST20T002 | ■ * ♥ № 15:23 STcontrol подключено к ST20T002 |
|-----------------|------------------------------------------------------------|-----------------------------------------------|
| #               | Объем ДУТ1 ДУТ2 ДУТ3 ДУТ4 ДУТ5                             | # Объем ДУТ1 ДУТ2 ДУТ3 ДУТ4 ДУТ5              |
| 0               | 0 182 274                                                  | 0 0 137 155                                   |
| 1               | 6 675 1031                                                 | 1 10 648 885                                  |
|                 |                                                            | 2 17 1031 1387                                |
|                 |                                                            |                                               |
|                 |                                                            |                                               |
|                 |                                                            |                                               |
|                 |                                                            |                                               |
|                 |                                                            |                                               |
|                 |                                                            |                                               |
|                 |                                                            |                                               |
| Та              | арировка завершена аварийно                                | Тарировка завершена по таймауту               |
|                 | назад далее                                                | назад далее                                   |

## Пример использования результатов тарировки

Полученные в результате тарировки файлы можно импортировать в различные системы мониторинга транспорта. На скриншотах ниже показан пример использования результатов тарировки.

| Монитот По   | П треки 🗖 Сообщен     | CT OTHERLI PT FOR | anuu 🖓 Mar |               | rten 🕞 | Покиель 🖪 Залани  |                   |    |
|--------------|-----------------------|-------------------|------------|---------------|--------|-------------------|-------------------|----|
| . О Приск    | Свойства датчика — Ду | /T1               |            |               |        |                   |                   | ×× |
| · 모 [8       | Основное              |                   |            |               | ?      | 🗹 Пары ХҮ         | ₽ 7 2             |    |
| 1 • ē -      | Таблица расчета       | X *               | a *        | b             | ×      | x                 | Y                 | ×  |
| 5 • <b>1</b> |                       |                   |            |               | ×      |                   |                   | ×  |
|              |                       |                   |            |               |        |                   |                   |    |
|              |                       |                   |            |               |        |                   |                   |    |
|              |                       |                   |            |               |        |                   |                   |    |
|              |                       |                   |            |               |        |                   |                   |    |
|              |                       |                   |            |               |        |                   |                   |    |
|              |                       |                   |            |               |        |                   |                   |    |
|              |                       |                   |            |               |        |                   |                   |    |
|              |                       |                   |            |               |        |                   |                   |    |
|              |                       |                   |            |               |        |                   |                   |    |
|              |                       | 🕂 Добавить строку |            |               |        | + Добавить строку | Генерироват       | ъ  |
|              |                       | Пижняя границ     | a          | Верхняя грани | ца     | Применя           | ять после расчета |    |
|              |                       |                   |            |               |        |                   | Отмена            |    |

| aa nanka<br>Vima<br>Nii demo 160421 1500 Wiston Di  |                                            |                                  | v v 🔎                                                                                           |                                                                                 | -USB (E:)                                                                                                    |                                                                                                    | Н Объекть                                                                         |
|-----------------------------------------------------|--------------------------------------------|----------------------------------|-------------------------------------------------------------------------------------------------|---------------------------------------------------------------------------------|----------------------------------------------------------------------------------------------------|----------------------------------------------------------------------------------------------------|-----------------------------------------------------------------------------------|
| Имя                                                 |                                            |                                  |                                                                                                 | Ĭ                                                                               | E 🕶 🔲 🗿 💶                                                                                                    | ×                                                                                                    |                                                                                   |
| A demo 160421 1509 Wiston Di                        | Дата изменен                               | ия Тип                           | 46;0                                                                                            |                                                                                 | 1                                                                                                    | <b>™</b>                                                                                                    |                                                                                   |
| demo_160421_1509_Wialon_DI                          | UT1 16.04.2021 15:2<br>UT2 16.04.2021 15:2 | б Файл Microsc<br>6 Файл Microsc | 693;20<br>1067;30<br>1432;40<br>2007;50<br>2408;60<br>2791;70<br>3202;80<br>3877;90<br>4014;100 |                                                                                 | Y                                                                                                    | импортировать из «                                                                                             | лок или 1x1 фаилов                                                                |
|                                                     |                                            |                                  |                                                                                                 |                                                                                 |                                                                                                    | 1                                                                                                    |                                                                                   |
| с<br>айла: demo_160421_1509_Wialon_D                | DUT1                                       | د                                | ·<br>· · ·                                                                                      | )льзовательск                                                                   | ие файлы 🗸                                                                                                    | - 11                                                                                                    |                                                                                   |
|                                                     |                                            |                                  |                                                                                                 | Открыть                                                                         | Отмена ": Генер                                                                                                    | рировать                                                                                                    |                                                                                   |
|                                                     | (?) Нижня                                  | я граница                        | Верхняя граница [                                                                               |                                                                                 | 🗌 Применять после                                                                                                    | расчета                                                                                                    |                                                                                   |
| r.                                                  |                                            |                                  |                                                                                                 |                                                                                 | Отмена                                                                                                    | ОК                                                                                                    |                                                                                   |
| · ·                                                 | © MI                                       | cro ironic ukraine               |                                                                                                 |                                                                                 |                                                                                                    |                                                                                                    |                                                                                   |
| noverna naruuva IIV                                 |                                            |                                  |                                                                                                 |                                                                                 |                                                                                                    |                                                                                                    | ~                                                                                 |
| войства датчика — ДУ<br>Основное                    |                                            |                                  |                                                                                                 | ?                                                                               | 🔽 Пары ХҮ                                                                                                    | ∏                                                                                                    | ® E1                                                                              |
| войства датчика — ДУ<br>Основное<br>Таблица расчета | Ⅲ ビ<br>×*                                  | a*                               | b                                                                                               | ()<br>×                                                                         | Пары ХҮ<br>Х                                                                                                    | ₹<br>Y                                                                                                    | ) 🗄 🕐                                                                             |
| войства датчика — ДУ<br>Основное<br>Таблица расчета | Ⅲ ℤ<br>×*                                  | a*                               | b                                                                                               | ()<br>()<br>()<br>()<br>()<br>()<br>()<br>()<br>()<br>()<br>()<br>()<br>()<br>( | Пары ХҮ<br>Х<br>46                                                                                                    | ¥<br>Y                                                                                                    | Г∃ ⑦<br>Импортиј<br>Х                                                             |
| войства датчика — ДУ<br>Основное<br>Таблица расчета | Ⅲ ビ<br>×*                                  | a *                              | b                                                                                               | ⑦<br>×<br>×                                                                     | Пары ХҮ Х 46 283                                                                                                    | ¥                                                                                                    | РШ (?)<br>Импортиј<br>×<br>×                                                      |
| войства датчика — ДУ<br>Основное<br>Таблица расчета | Ⅲ ☑<br>x*                                  | a *                              | b                                                                                               | (9)<br>×<br>×                                                                   | ✓ Пары ХҮ       X       46       283       693                                                                                                    | ¥<br>Y<br>0<br>10<br>20                                                                                        | © Ш<br>Импорти<br>Х<br>Х<br>Х                                                     |
| войства датчика — ДУ<br>Основное<br>Таблица расчета | Ⅲ                                          | a*                               | b                                                                                               | ⑦<br>×<br>×                                                                     | ✓ Пары ХҮ Х 46 283 693 1067                                                                                                    | ¥<br>0<br>10<br>20<br>30                                                                                       | Р⊞ ⑦<br>Импорти<br>Х<br>Х<br>Х<br>Х                                               |
| войства датчика — ДУ<br>Основное<br>Таблица расчета |                                            | a *                              | b                                                                                               | (9)<br>×<br>×                                                                   | ✓ Пары ХҮ       X       46       283       693       1067       1432                                                                                                    | ¥<br>Y<br>0<br>10<br>20<br>30<br>40                                                                            | © Шмпорти<br>Импорти<br>Х<br>Х<br>Х<br>Х                                          |
| зойства датчика — ДУ<br>Основное<br>Таблица расчета |                                            | a*                               | b                                                                                               | (9)<br>×<br>×                                                                   | <ul> <li>✓ Пары ХҮ</li> <li>Х</li> <li>46</li> <li>283</li> <li>693</li> <li>1067</li> <li>1432</li> <li>2007</li> </ul>                                                         | Y       0       10       20       30       40       50                                                         | Р∃ ⑦<br>Импорти<br>Х<br>Х<br>Х<br>Х<br>Х<br>Х                                     |
| войства датчика — ДУ<br>Основное<br>Таблица расчета |                                            | a *                              | b                                                                                               | (9)<br>×<br>×                                                                   | ✓ Пары ХҮ       X       46       283       693       1067       1432       2007       2408                                                                                       | Y       0       10       20       30       40       50       60                                                | Р∃ ⑦<br>Импорти<br>Х<br>Х<br>Х<br>Х<br>Х<br>Х                                     |
| войства датчика — ДУ<br>Основное<br>Таблица расчета |                                            | a*                               | b                                                                                               | (9)<br>×<br>×                                                                   | <ul> <li>✓ Пары ХҮ</li> <li>Х</li> <li>46</li> <li>283</li> <li>693</li> <li>1067</li> <li>1432</li> <li>2007</li> <li>2408</li> <li>2791</li> </ul>                             | Y         0         10         20         30         40         50         60         70                       | Р∃ ⑦<br>Импорти<br>Х<br>Х<br>Х<br>Х<br>Х<br>Х<br>Х<br>Х<br>Х                      |
| войства датчика — ДУ<br>Основное<br>Таблица расчета |                                            | a*                               | b                                                                                               | (?)<br>×<br>×                                                                   | <ul> <li>✓ Пары ХҮ</li> <li>Х</li> <li>46</li> <li>283</li> <li>693</li> <li>1067</li> <li>1432</li> <li>2007</li> <li>2408</li> <li>2791</li> <li>3202</li> </ul>               | Y         0         10         20         30         40         50         60         70         80            | Р ?<br>Импорти<br>Х<br>Х<br>Х<br>Х<br>Х<br>Х<br>Х<br>Х<br>Х<br>Х<br>Х             |
| войства датчика — ДУ<br>Основное<br>Таблица расчета |                                            | a*                               | b                                                                                               | ⑦<br>×<br>×                                                                     | <ul> <li>✓ Пары ХҮ</li> <li>Х</li> <li>46</li> <li>283</li> <li>693</li> <li>1067</li> <li>1432</li> <li>2007</li> <li>2408</li> <li>2791</li> <li>3202</li> <li>3877</li> </ul> | Y         0         10         20         30         40         50         60         70         80         90 | Р∃ ⑦<br>Импортия<br>Х<br>Х<br>Х<br>Х<br>Х<br>Х<br>Х<br>Х<br>Х<br>Х<br>Х<br>Х<br>Х |

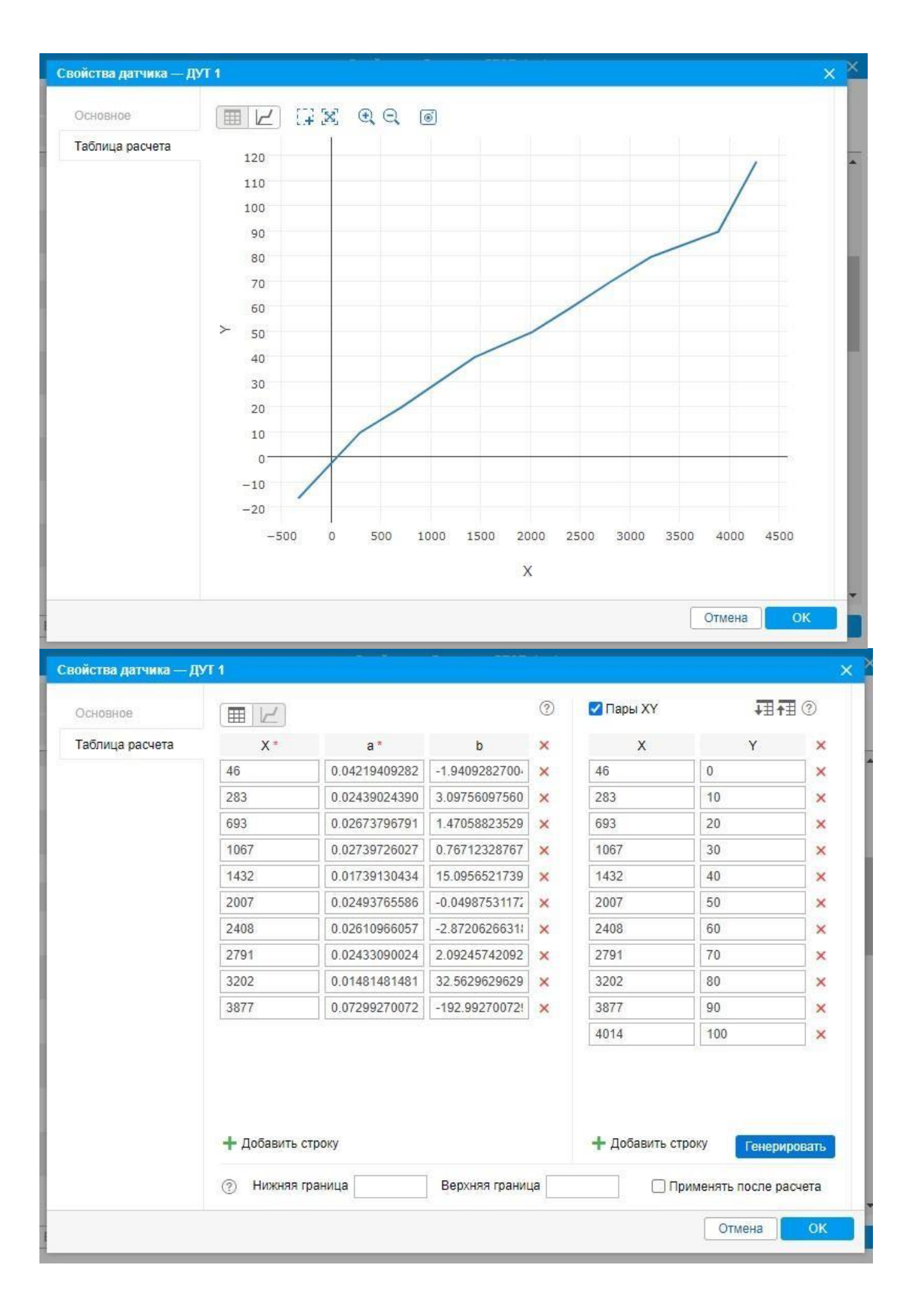